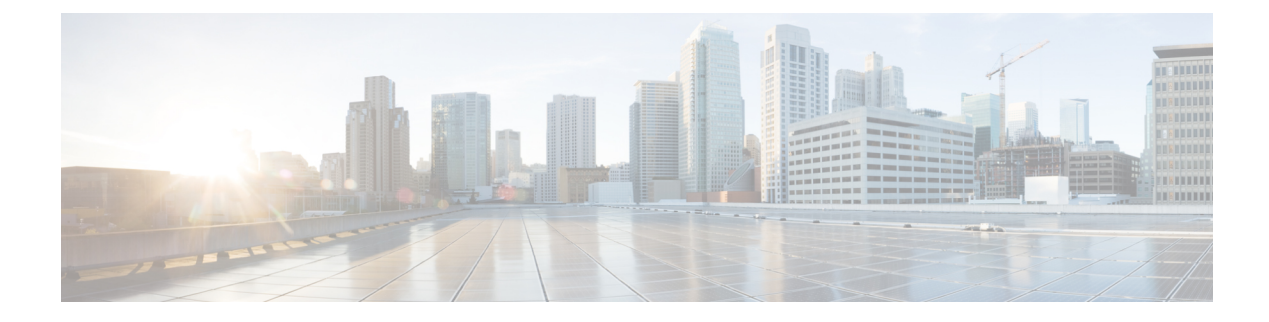

# **Manage Account Settings**

**Table 1: Feature History** 

| Feature Name                                     | Release Information   | Description                                                                                                    |
|--------------------------------------------------|-----------------------|----------------------------------------------------------------------------------------------------|
| Support for Managing<br>Predefined Inbound Rules | November 2022 Release | With this feature, you can specify trusted IP addresses,<br>including prefixes, from which you can manage<br>controller access. You can apply the predefined<br>inbound rules to all of your overlays. |

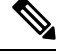

Note To achieve simplification and consistency, the Cisco SD-WAN solution has been rebranded as Cisco Catalyst SD-WAN. In addition, from Cisco IOS XE SD-WAN Release 17.12.1a and Cisco Catalyst SD-WAN Release 20.12.1, the following component changes are applicable: Cisco vManage to Cisco Catalyst SD-WAN Manager, Cisco vAnalytics to Cisco Catalyst SD-WAN Analytics, Cisco vBond to Cisco Catalyst SD-WAN Validator, Cisco vSmart to Cisco Catalyst SD-WAN Controller, and Cisco Controllers to Cisco Catalyst SD-WAN Validator, Cisco vSmart to Cisco Catalyst SD-WAN Controller, and Cisco Controllers to Cisco Catalyst SD-WAN Control components. See the latest Release Notes for a comprehensive list of all the component brand name changes. While we transition to the new names, some inconsistencies might be present in the documentation set because of a phased approach to the user interface updates of the software product.

- Information About Predefined Inbound Rules, on page 1
- Use Case for Predefined Inbound Rules, on page 2
- Manage Predefined Inbound Rules, on page 2

### **Information About Predefined Inbound Rules**

You can specify predefined inbound rules for allowing trusted IP addresses, including prefixes, for managing controller access. The predefined rules apply to any existing or new overlay network created with the associated Smart Account.

You can add up to 200 rules per overlay network.

#### **Benefits of Predefined Inbound Rules**

• Applies predefined inbound rules automatically to any overlay created with the associated Smart Account

• Supports equivalent audit log entries for the allowed IP addresses

### **Use Case for Predefined Inbound Rules**

## **Manage Predefined Inbound Rules**

#### **Before You Begin**

1. Create a Smart Account.

For more information on creating a Smart Account, see Workflow for Smart Account and Virtual Accounts for Provisioning the Controllers.

2. Create an overlay.

For more information on creating a Cisco Catalyst SD-WAN cloud-hosted overlay network, see Create a Cisco Catalyst SD-WAN Cloud-Hosted Overlay Network.

#### **Manage Predefined Inbound Rules**

- 1. From the Cisco Catalyst SD-WAN Portal menu, choose Admin Settings.
- 2. Under Actions, click ... and choose Manage Predefined Inbound Rules from the drop-down list.
- 3. Click Add Predefined Inbound Rules to add a predefined inbound rule.
- 4. Configure the following fields:

| Field      | Description                                                                                                    |
|------------|----------------------------------------------------------------------------------------------------|
| Name       | Enter a name for the predefined inbound rule.                                                                    |
| Rule Type  | Choose one of the available options from the drop-down list.                                                     |
|            | • All                                                                                                    |
|            | • SSH                                                                                                    |
|            | • HTTPS                                                                                                    |
|            | • Custom TCP rule                                                                                                |
|            | • Custom UDP rule                                                                                                |
| Protocol   | <b>Protocol</b> is automatically populated depending on which <b>Rule Type</b> you choose.                       |
| Port Range | Enter a port range.                                                                                              |
|            | If you chose <b>Custom TCP rule</b> or <b>Custom UDP</b><br><b>rule</b> , port range is automatically populated. |

| Field                                       | Description                                                                                                    |
|---------------------------------------------|----------------------------------------------------------------------------------------------------|
| Source                                      | Enter an IP address or an IP address prefix.                                                                                                    |
| Description                                 | Enter a description for the predefined inbound rule.                                                                                                    |
| Automatically add this rule to ALL overlays | Check the Automatically add this rule to ALL<br>overlays check box if you want to apply the<br>predefined rules to all the overlays associated with<br>your Smart Account.<br>If you do not check Automatically add this rule<br>to ALL overlays, the rule does not get added to<br>your existing overlays. |

5. Click Add.

I